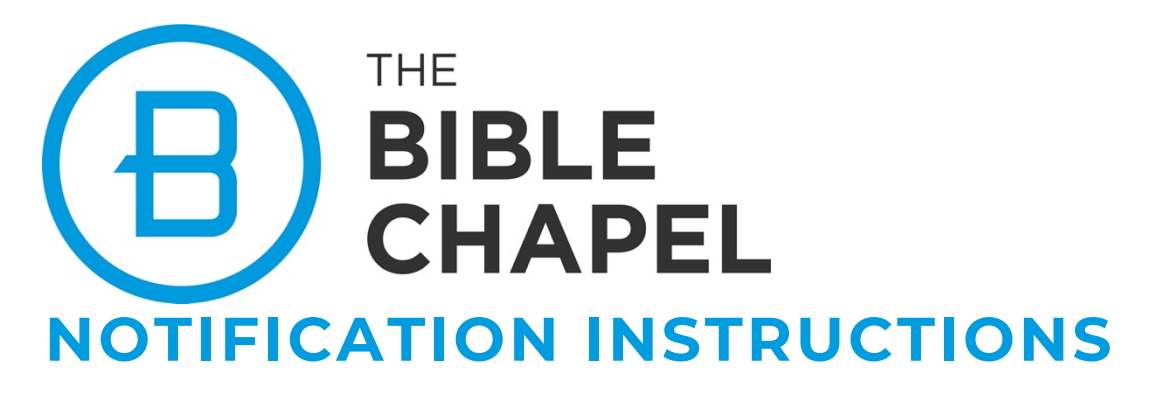

## To turn on notifications in the **Bible Chapel app**

- Click on the three lines in the upper left corner.
- Click Settings.
- Click Notifications and slide the button on.

## To manage notifications on an *iPhone*

- Go to Settings and tap Notifications.
- Select an app under Notification Style.
- Under Alerts, choose the alert style that you want. If you turn on Allow

Notifications, choose when you want the notifications delivered—

immediately or in the scheduled notification summary.

## To manage notifications on an Android phone

- Open your phone's Settings app.
- Tap Notifications and then Notifications on the lock screen.
- Choose your phone's notification defaults
- To update more notification preferences, under "General," turn notifications on or off